# Configuración de ISE para la integración con un servidor LDAP

# Contenido

| Introducción             |
|--------------------------|
| Prerequisites            |
| Requirements             |
| Componentes Utilizados   |
| Antecedentes             |
| Configurar               |
| Diagrama de la red       |
| Configurar OpenLDAP      |
| Integre OpenLDAP con ISE |
| Configurar la WLC        |
| Configuración de EAP-GTC |
| Verificación             |
| Troubleshoot             |

# Introducción

Este documento describe cómo configurar Cisco Identity Services Engine (ISE) para la integración con un servidor LDAP de Cisco.

# Prerequisites

## Requirements

No hay requisitos específicos para este documento.

## **Componentes Utilizados**

La información que contiene este documento se basa en las siguientes versiones de software y hardware:

- Cisco ISE versión 1.3 con parche 2
- Microsoft Windows versión 7 x64 con OpenLDAP instalado
- Cisco Wireless LAN Controller (WLC) versión 8.0.100.0
- Cisco AnyConnect versión 3.1 para Microsoft Windows

• Editor de perfiles de Cisco Network Access Manager

Nota: este documento es válido para las configuraciones que utilizan LDAP como origen de identidad externo para la autenticación y autorización de ISE.

La información que contiene este documento se creó a partir de los dispositivos en un ambiente de laboratorio específico. Todos los dispositivos que se utilizan en este documento se pusieron en funcionamiento con una configuración verificada (predeterminada). Si tiene una red en vivo, asegúrese de entender el posible impacto de cualquier comando.

# Antecedentes

Estos métodos de autenticación son compatibles con LDAP:

- Protocolo de autenticación extensible Tarjeta de testigo genérica (EAP-GTC)
- Protocolo de autenticación extensible Seguridad de la capa de transporte (EAP-TLS)
- Protocolo de autenticación extensible protegido Seguridad de la capa de transporte (PEAP-TLS)

# Configurar

En esta sección se describe cómo configurar los dispositivos de red e integrar ISE con un servidor LDAP.

## Diagrama de la red

En este ejemplo de configuración, el terminal utiliza un adaptador inalámbrico para asociarse con la red inalámbrica.

La LAN inalámbrica (WLAN) en el WLC se configura para autenticar a los usuarios a través de ISE. En ISE, LDAP se configura como un almacén de identidades externo.

Esta imagen ilustra la topología de red que se utiliza:

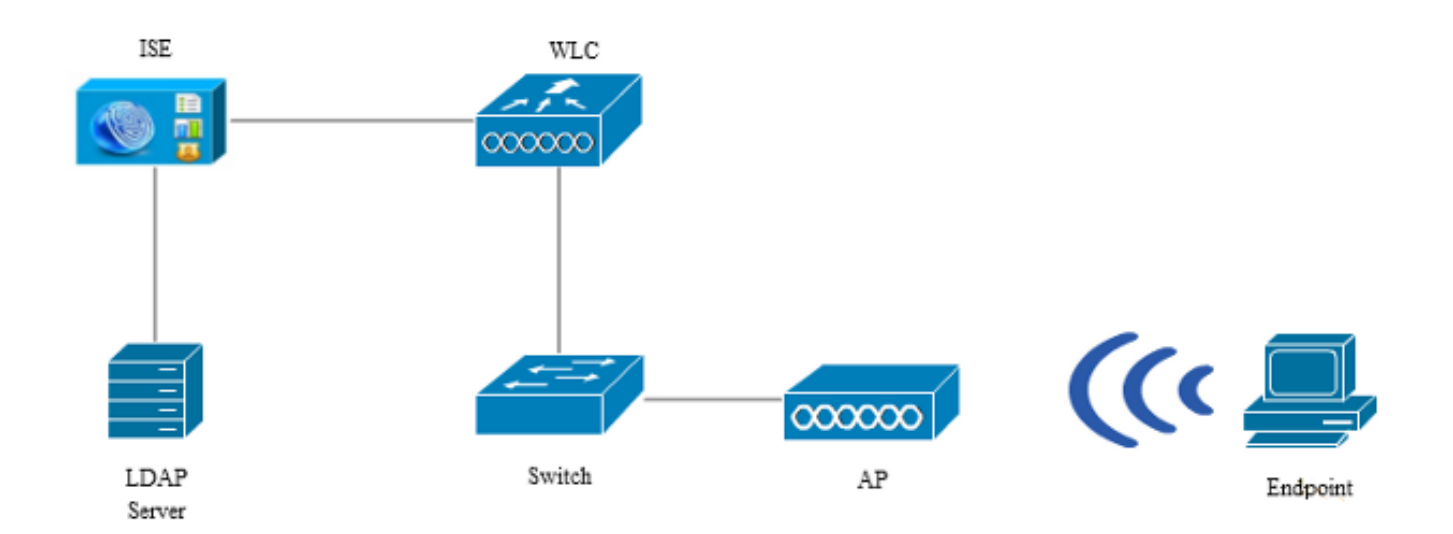

## Configurar OpenLDAP

La instalación de OpenLDAP para Microsoft Windows se realiza a través de la GUI y es muy sencilla. La ubicación predeterminada es C: > OpenLDAP. Después de la instalación, debería ver este directorio:

| Name                  | Date modified      | Туре               | Size     |
|-----------------------|--------------------|--------------------|----------|
| BDBTools              | 6/3/2015 5:06 PM   | File folder        |          |
| ClientTools           | 6/3/2015 5:06 PM   | File folder        |          |
| 퉬 data                | 6/4/2015 9:09 PM   | File folder        |          |
| 🌗 ldifdata            | 6/4/2015 11:03 AM  | File folder        |          |
| 퉬 Readme              | 6/3/2015 5:06 PM   | File folder        |          |
| 퉬 replica             | 6/3/2015 5:06 PM   | File folder        |          |
| 퉬 run                 | 6/4/2015 9:09 PM   | File folder        |          |
| 퉬 schema              | 6/3/2015 5:06 PM   | File folder        |          |
| 🌗 secure              | 6/3/2015 5:06 PM   | File folder        |          |
| 🐌 SQL                 | 6/3/2015 5:06 PM   | File folder        |          |
| 🐌 ucdata              | 6/3/2015 5:06 PM   | File folder        |          |
| 🚳 4758cca.dll         | 2/22/2015 5:59 PM  | Application extens | 18 KB    |
| 🚳 aep.dll             | 2/22/2015 5:59 PM  | Application extens | 15 KB    |
| 🚳 atalla.dll          | 2/22/2015 5:59 PM  | Application extens | 13 KB    |
| 🚳 capi.dll            | 2/22/2015 5:59 PM  | Application extens | 29 KB    |
| 🚳 chil.dll            | 2/22/2015 5:59 PM  | Application extens | 21 KB    |
| 🚳 cswift.dll          | 2/22/2015 5:59 PM  | Application extens | 20 KB    |
| 🚳 gmp.dll             | 2/22/2015 5:59 PM  | Application extens | 6 KB     |
| 🚳 gost.dll            | 2/22/2015 5:59 PM  | Application extens | 76 KB    |
| 🚳 hs_regex.dll        | 5/11/2015 10:58 PM | Application extens | 38 KB    |
| InstallService.Action | 5/11/2015 10:59 PM | ACTION File        | 81 KB    |
| 🛍 krb5.ini            | 6/3/2015 5:06 PM   | Configuration sett | 1 KB     |
| 🚳 libeay32.dll        | 2/22/2015 5:59 PM  | Application extens | 1,545 KB |
| 🚳 libsasl.dll         | 2/5/2015 9:40 PM   | Application extens | 252 KB   |
| maxcrc.ldif           | 2/5/2015 9:40 PM   | LDIF File          | 1 KB     |
| 🚳 nuron.dll           | 2/22/2015 5:59 PM  | Application extens | 11 KB    |
| 🚳 padlock.dll         | 2/22/2015 5:59 PM  | Application extens | 7 KB     |
| 🗾 slapacl.exe         | 5/11/2015 10:59 PM | Application        | 3,711 KB |

Tome nota de dos directorios en particular:

- ClientTools Este directorio incluye un conjunto de binarios que se utilizan para editar la base de datos LDAP.
- Idifdata Esta es la ubicación en la que debe almacenar los archivos con objetos LDAP.

Agregue esta estructura a la base de datos LDAP:

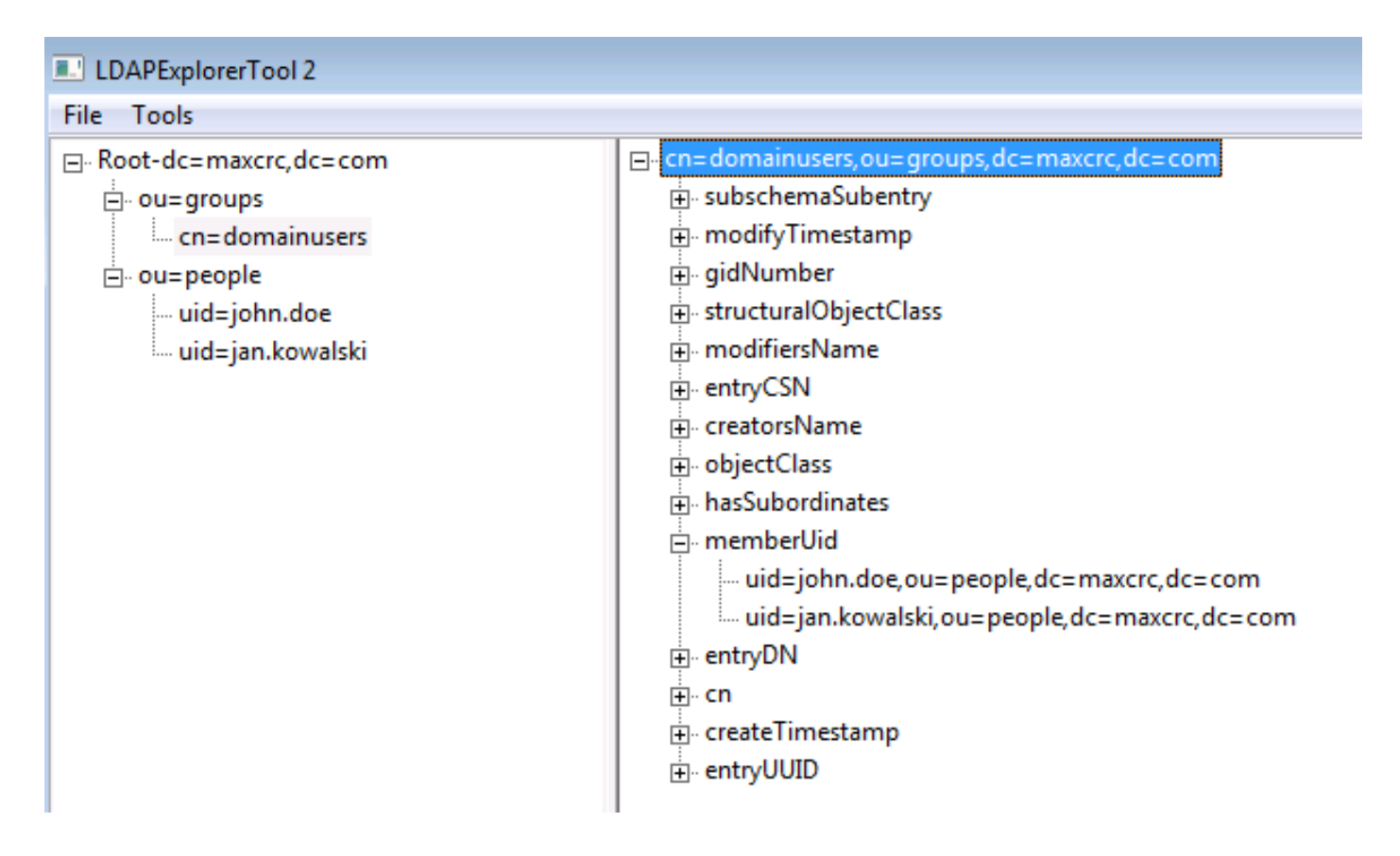

En el directorio Root, debe configurar dos unidades organizativas (OU). La unidad organizativa OU=groups debe tener un grupo secundario (cn=domainusers en este ejemplo).

La unidad organizativa OU=people define las dos cuentas de usuario que pertenecen al grupo cn=domainusers.

Para rellenar la base de datos, primero debe crear el archivo ldif. La estructura mencionada anteriormente se creó a partir de este archivo:

dn: ou=groups,dc=maxcrc,dc=com changetype: add ou: groups description: All groups in organisation objectclass: organizationalunit dn: ou=people,dc=maxcrc,dc=com changetype: add ou: people description: All people in organisation objectclass: organizationalunit dn: uid=john.doe,ou=people,dc=maxcrc,dc=com changetype: add objectClass: top objectClass: person objectClass: organizationalPerson objectClass: inetOrgPerson uid: john.doe givenName: John sn: Doe cn: John Doe

mail: john.doe@example.com userPassword: password dn: uid=jan.kowalski,ou=people,dc=maxcrc,dc=com changetype: add objectClass: top objectClass: person objectClass: organizationalPerson objectClass: inetOrgPerson uid: jan.kowalski givenName: Jan sn: Kowalski cn: Jan Kowalski

mail: jan.kowalski@example.com

userPassword: password

```
dn: cn=domainusers,ou=groups,dc=maxcrc,dc=com
changetype: add
objectClass: top
objectClass: posixGroup
gidNumber: 678
memberUid: uid=john.doe,ou=people,dc=maxcrc,dc=com
memberUid: uid=jan.kowalski,ou=people,dc=maxcrc,dc=com
```

Para agregar los objetos a la base de datos LDAP, utilice el binario Idapmodify:

```
C:\OpenLDAP\ClientTools>ldapmodify.exe -a -x -h localhost -p 389 -D "cn=Manager,
dc=maxcrc,dc=com" -w secret -f C:\OpenLDAP\ldifdata\test.ldif
ldap_connect_to_host: TCP localhost:389
ldap_new_socket: 496
ldap_prepare_socket: 496
ldap_pvt_connect_to_host: Trying ::1 389
ldap_pvt_connect: fd: 496 tm: -1 async: 0
attempting to connect:
connect success
adding new entry "ou=groups,dc=maxcrc,dc=com"
adding new entry "ou=people,dc=maxcrc,dc=com"
adding new entry "uid=john.doe,ou=people,dc=maxcrc,dc=com"
adding new entry "uid=jan.kowalski,ou=people,dc=maxcrc,dc=com"
```

#### Integre OpenLDAP con ISE

Utilice la información que se proporciona en las imágenes de esta sección para configurar LDAP como un almacén de identidades externo en ISE.

| allah                                  |                                                                                                    | Liceose Warning 👔         |
|----------------------------------------|----------------------------------------------------------------------------------------------------|---------------------------|
| CISCO Identity Services Engine         | Home Operations I▼ Policy I▼ Guest Access I▼ Administration I▼                                                                                                    |                           |
| 🔆 System 🛛 😥 Identity Management       | 🖬 Network Resources 🛛 🛃 Device Portal Management 🛛 👦 pxGnd Services 🛛 🙀 Feed Service                                                                                                    | LepsGrid Identity Mapping |
| Identities Groups External Identity So | urces Identity Source Sequences Settings                                                                                                    |                           |
| External Identity Sources              | LDAP Identity Sources List > LDAP_EXAMPLE         Seneral       Connection       Directory Organization       Groups       Attributes         * Name       LDAP_DXAMPLE         Description       • Schema       • Schema       • Schema         • Subject Objectclass       inetOrgPerson       • Group Objectclass       posteGroup         • Subject Name Attribute       uid       • Croup Map Attribute       memberUid         • Subject Objects Contain Reference To Groups       • Group Objects Contain Reference To Subjects       Subjects In Groups Are Stored In Member Attribute As       Distinguished Name | <u> </u>                  |
|                                        |                                                                                                    |                           |
|                                        | Save Reset                                                                                                    |                           |

Puede configurar estos atributos desde la pestaña General:

- Subject Objectclass: este campo corresponde a la clase de objeto de las cuentas de usuario del archivo Idif. Según la configuración de LDAP. use una de estas cuatro clases:
  - Arriba
  - Persona
  - · PersonaOrganizativa
  - InetOrgPerson
- Atributo de nombre de sujeto: atributo que recupera LDAP cuando ISE pregunta si un nombre de usuario específico está incluido en una base de datos. En este escenario, debe utilizar john.doe o jan.kowalski como el nombre de usuario en el terminal.
- Group Objectclass Este campo corresponde a la clase de objeto para un grupo en el archivo ldif. En este escenario, la clase de objeto para el grupo cn=domainusers es posixGroup.
- Atributo de asignación de grupo: este atributo define cómo se asignan los usuarios a los grupos. En el grupo cn=domainusers del archivo ldif, puede ver dos atributos memberUid que corresponden a los usuarios.

ISE también ofrece algunos esquemas preconfigurados (Microsoft Active Directory, Sun, Novell):

| ahaha                                  |                                                                                                    | License Warning A     |
|----------------------------------------|----------------------------------------------------------------------------------------------------|-----------------------|
| cisco Identity Services Engine         | Home Operations      Policy     Guest Acress     Administration                                                                 |                       |
| 🔆 System 🛛 💆 Identity Management       | 🞬 Network Resources 🛛 😹 Device Portal Management 🛛 🗔 pxGrid Services 🛛 👼 Feed Service 🛛 🔩 px                                    | Grid Identity Mapping |
| Identities Groups External Identity So | urces Identity Source Sequences Settings                                                                                        |                       |
| External Identity Sources              | LDAP Identity Sources Ust > LDAP_EXAMPLE<br>LDAP Identity Source<br>General Connection Directory Organization Groups Attributes |                       |
| Active Directory                       | Primary Server                                                                                                    | Secondary S           |
| 🔻 🚞 LDAP                               |                                                                                                    | Enable Se             |
| T LDAP_EXAMPLE                         |                                                                                                    |                       |
| RADUS Token                            | * Hostname/P 10.61.106.242 ① Ho                                                                                                 | stname/IP             |
| KSA SECULU                             | * Port 389                                                                                                    | Port 389              |
|                                        | Access O Anonymous Access                                                                                                    | Access 💿 Anonymo      |
|                                        | Authenticated Access                                                                                                    | O Authentic           |
|                                        | Admin DN * on=Nanager, dc=maxorc, dc=com                                                                                        | Admin DN              |
|                                        | Password                                                                                                    | Password              |
|                                        |                                                                                                    |                       |
|                                        | Secure Authentication    Enable Secure Authentication Secure Auth                                                               | Boot Ch. Suttinues St |
|                                        | Room CAR Certificate Services Endpoint                                                                                          | Certificate Si        |
|                                        |                                                                                                    |                       |
|                                        | * Server Timeout 10 (J.Seconds Serve                                                                                            | er Timeout 10         |
|                                        | * Max. Admin Connections 20 0 Max. Admin Co                                                                                     | nnections 20          |
|                                        | Test Bind to Server                                                                                                    | Test Bind t           |
|                                        | ۲                                                                                                    |                       |
|                                        | Save Reset                                                                                                    |                       |

Después de establecer la dirección IP y el nombre de dominio administrativo correctos, puede Probar enlace con el servidor. En este momento, no se recupera ningún asunto o grupo porque las bases de búsqueda aún no están configuradas.

En la ficha siguiente, configure la base de búsqueda de sujetos/grupos. Este es el punto de unión para ISE a LDAP. Sólo podrá recuperar los sujetos y grupos que sean hijos del punto de unión.

En este escenario, se recuperan los sujetos de OU=people y los grupos de OU=groups:

| ahaha                                   |                                                                                                    | License Warning 🛕         |
|-----------------------------------------|----------------------------------------------------------------------------------------------------|---------------------------|
| CISCO Identity Services Engine          |                                                                                                    |                           |
| 🔆 🔆 System 🛛 👰 Edentity Management      | Network Resources 🛛 🛃 Device Portal Management 🕞 pxGrid Services 🕞 Feed Service                                                                                                    | L pxGrid Identity Mapping |
| Identities Groups External Identity Sou | Identity Source Sequences Settings                                                                                                    |                           |
| External Identity Sources               | LDAP Identity Sources Let > LDAP_EXAMPLE         EDAP Identity Source         General       Connection         Directory Organization       Groups         Attributes         * Subject Search Base       ou=people,dc=maxorc,dc=com         Naming Contexts       0         * Group Search Base       ou=groups,dc=maxorc,dc=com         Naming Contexts       0         Search for MAC Address in Format       xxxxxxxxxxxxxxxxx         Ship start of subject name up to the fast occurrence of the separator         Strip end of subject name from the first occurrence of the separator |                           |

En la pestaña Groups, puede importar los grupos desde LDAP en ISE:

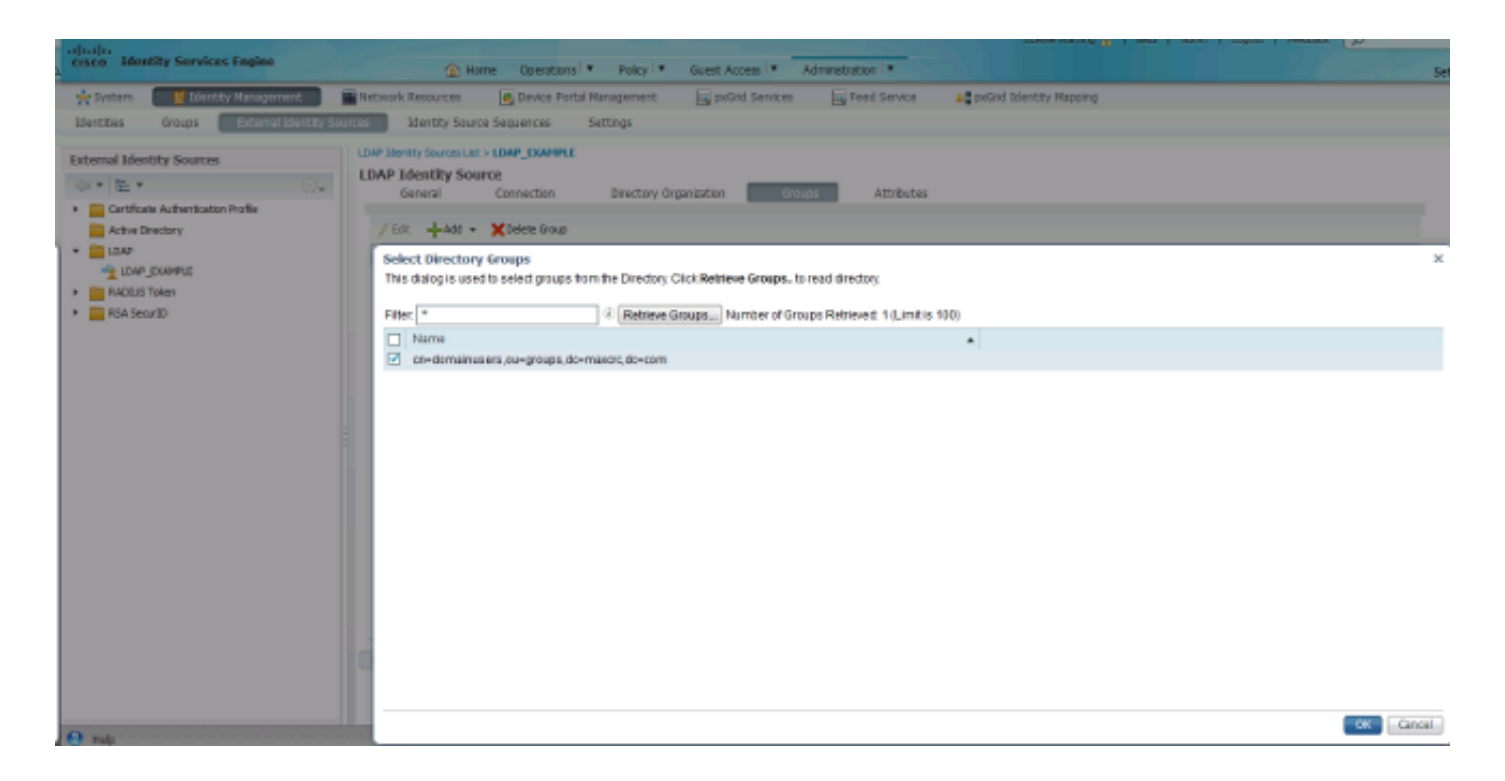

## Configurar la WLC

Utilice la información que se proporciona en estas imágenes para configurar el WLC para la autenticación 802.1x:

| սիսիս<br>cisco | MONITOR WLANS CONTROLLER WIRELESS SECURITY MANAGEMENT COMMANDS HELP EEEDBACK                                     |
|----------------|----------------------------------------------------------------------------------------------------|
| WLANs          | WLANs > Edit 'piborowi_byod'                                                                                     |
| VLANs          | General Security QoS Policy-Mapping Advanced                                                                     |
| Advanced       | Layer 2 Layer 3 AAA Servers                                                                                      |
|                | Layer 2 Security  WPA+WPA2 MAC Filtering Fast Transition Fast Transition Protected Management Frame PMF Disabled |
|                | WPA+WPA2 Parameters                                                                                              |
|                | WPA Policy  WPA2 Policy-AES                                                                                      |
|                | Authentication Key Management                                                                                    |
|                | 802.1X M Enable                                                                                                  |

| ပါပါပ<br>cisco  | MONITOR <u>W</u> LANS <u>C</u> ONTROLLER WIRELESS <u>S</u> ECURITY MANAGEMENT C <u>O</u> MMANDS HELP <u>F</u> EEDBACK                                                                                                    |
|-----------------|----------------------------------------------------------------------------------------------------|
| WLANs           | WLANs > Edit 'piborowi_byod'                                                                                                    |
| WLANS           | General Security QoS Policy-Mapping Advanced                                                                                                    |
| Advanced        | Layer 2 Layer 3 AAA Servers                                                                                                    |
|                 | Select AAA servers below to override use of default servers on this WLAN         Radius Servers         Radius Server Overwrite interface         Enabled         Authentication Servers         Accounting Servers         Enabled         Enabled         Enabled |
|                 | Server 1 IP:10.62.145.51, Port:1812 - IP:10.62.145.51, Port:1813 -                                                                                                    |
|                 | Server 2 None   None                                                                                                    |
|                 | Server 3 None   None                                                                                                    |
|                 | Server 4 None  Vone                                                                                                    |
|                 |                                                                                                    |
|                 |                                                                                                    |
| uluulu<br>cisco | MONITOR <u>W</u> LANS <u>C</u> ONTROLLER WIRELESS <u>S</u> ECURITY MANAGEMENT C <u>O</u> MMANDS HELP <u>F</u> EEDBACK                                                                                                    |
| WLANs           | WLANs > Edit 'piborowi_byod'                                                                                                    |
| WLANs WLANs     | General Security QoS Policy-Mapping Advanced                                                                                                    |
| Advanced        | Layer 2 Layer 3 AAA Servers                                                                                                    |
|                 | Select AAA servers below to override use of default servers on this WLAN<br>Radius Servers                                                                                                    |

## Configuración de EAP-GTC

Uno de los métodos de autenticación compatibles con LDAP es EAP-GTC. Está disponible en Cisco AnyConnect, pero debe instalar el Editor de perfiles del Administrador de acceso de red para configurar el perfil correctamente.

Authentication Servers Accounting Servers

Server 1 IP:10.62.145.51, Port:1812 + IP:10.62.145.51, Port:1813 +

Enabled

None

None

None

None

None

EAP Parameters

Enable

•

Ŧ

Ŧ

Ŧ

Ŧ

También debe editar la configuración del Administrador de acceso de red, que (de forma predeterminada) se encuentra aquí:

Radius Server Overwrite interface Enabled

Enabled

Server 3 None

Server 4 None

Server 2 None

Server 5 None

Server 6 None

C: > ProgramData > Cisco > Cisco AnyConnect Secure Mobility Client > Network Access Manager > sistema > archivo configuration.xml

Utilice la información que se proporciona en estas imágenes para configurar el EAP-GTC en el punto final:

| Name:       eap_gtc         Group Membership       In group:         In group:       Local network         In all groups (Global)       Choose Your Network Media         Wired (802.3) Network       Select a wired network if the endstations with a traditional ethernet cable.         Wi-Fi (wireless) Network       Select a WiFi network if the endstations via a wireless radio connection to an Acc SSID (max 32 chars):         Indee       Corport | tions will be connecting to the network ons will be connecting to the network Access Point. rowi_byod iddee Naturade               |
|----------------------------------------------------------------------------------------------------|----------------------------------------------------------------------------------------------------|
| Group Membership<br>In group: Local network<br>In all groups (Global)<br>Choose Your Network Media<br>Wired (802.3) Network<br>Select a wired network if the endstations<br>with a traditional ethernet cable.<br>Wi-Fi (wireless) Network<br>Select a WiFi network if the endstations<br>via a wireless radio connection to an Acc<br>SSID (max 32 chars): piborowi<br>Hidde<br>Corport                                                                      | tworks                                                                                                    |
| <ul> <li>In group: Local network</li> <li>In all groups (Global)</li> <li>Choose Your Network Media</li> <li>Wired (802.3) Network</li> <li>Select a wired network if the endstations with a traditional ethernet cable.</li> <li>Wi-Fi (wireless) Network</li> <li>Select a WiFi network if the endstations via a wireless radio connection to an Acc SSID (max 32 chars): piborowie</li> <li>Hidde</li> </ul>                                               | tworks  User Auth Credentials User Auth Credentials tions will be connecting to the network Access Point. rowi_byod iddea Naturals |
| <ul> <li>In all groups (Global)</li> <li>Choose Your Network Media</li> <li>Wired (802.3) Network</li> <li>Select a wired network if the endstations with a traditional ethernet cable.</li> <li>WI-FI (wireless) Network</li> <li>Select a WiFi network if the endstations via a wireless radio connection to an Acc SSID (max 32 chars):</li> <li>piborowi</li> <li>Hidde</li> </ul>                                                                        | tions will be connecting to the network ons will be connecting to the network access Point. rowi_byod iddee Network                |
| <ul> <li>In all groups (Global)</li> <li>Choose Your Network Media</li> <li>Wired (802.3) Network</li> <li>Select a wired network if the endstations with a traditional ethernet cable.</li> <li>Wi-Fi (wireless) Network</li> <li>Select a WiFi network if the endstations via a wireless radio connection to an Acc SSID (max 32 chars):</li> <li>piborowi</li> <li>Hidde</li> </ul>                                                                        | tions will be connecting to the network<br>ons will be connecting to the network<br>Access Point.<br>rowi_byod                     |
| Choose Your Network Media<br>Wired (802.3) Network<br>Select a wired network if the endstations<br>with a traditional ethernet cable.<br>WI-Fi (wireless) Network<br>Select a WIFi network if the endstations<br>via a wireless radio connection to an Acc<br>SSID (max 32 chars):<br>piborowi<br>Hidde<br>Corpo                                                                                                    | tions will be connecting to the network<br>ons will be connecting to the network<br>Access Point.<br>rowi_byod                     |
| <ul> <li>Wired (802.3) Network</li> <li>Select a wired network if the endstations with a traditional ethernet cable.</li> <li>WI-Fi (wireless) Network</li> <li>Select a WiFi network if the endstations via a wireless radio connection to an Acc SSID (max 32 chars): piborowi</li> <li>Hidde</li> </ul>                                                                                                    | tions will be connecting to the network<br>ons will be connecting to the network<br>Access Point.<br>rowi_byod                     |
| Select a wired network if the endstations<br>with a traditional ethernet cable.<br>WI-FI (wireless) Network<br>Select a WIFI network if the endstations<br>via a wireless radio connection to an Acc<br>SSID (max 32 chars):<br>piborowil<br>Hidde<br>Corpo                                                                                                    | tions will be connecting to the network<br>ons will be connecting to the network<br>Access Point.<br>rowi_byod                     |
| with a traditional ethernet cable.  WI-FI (wireless) Network Select a WIFI network if the endstations via a wireless radio connection to an Acc SSID (max 32 chars):                                                                                                    | ons will be connecting to the network Access Point. rowi_byod                                                                      |
| Wir-Fi (wireless) Network     Select a WiFi network if the endstations     via a wireless radio connection to an Acc     SSID (max 32 chars):     piborowi     Hidde     Corpo                                                                                                    | ons will be connecting to the network<br>Access Point.<br>rowi_byod                                                                |
| WI-FI (wireless) Network     Select a WIFI network if the endstations     via a wireless radio connection to an Acc     SSID (max 32 chars):     piborowi     Hidde     Corpo                                                                                                    | ons will be connecting to the network<br>Access Point.<br>rowi_byod                                                                |
| Select a WiFi network if the endstations<br>via a wireless radio connection to an Acc<br>SSID (max 32 chars): piborowi<br>Hidde                                                                                                    | ons will be connecting to the network Access Point. rowi_byod                                                                      |
| via a wireless radio connection to an Acc<br>SSID (max 32 chars): piborowi<br>Hidde                                                                                                    | Access Point. rowi_byod                                                                                                    |
| SSID (max 32 chars): piborowi                                                                                                    | rowi_byod                                                                                                    |
| Hidde                                                                                                    | Iddae Mahuada                                                                                                    |
| Corpo                                                                                                    | IDDEN NETWORK                                                                                                    |
|                                                                                                    | orporate Network                                                                                                    |
| Annual Mark Thread Annual                                                                                                    |                                                                                                    |
| Association Timeout 5                                                                                                    | seconds                                                                                                    |
| Common Settings                                                                                                    |                                                                                                    |
|                                                                                                    |                                                                                                    |

| 🚰 AnyConnect Profile Editor - N | letwork Access Manager                                                                                                    |                                                               |
|---------------------------------|----------------------------------------------------------------------------------------------------|---------------------------------------------------------------|
| File Help                       |                                                                                                    |                                                               |
| Network Access Manager          | Networks Profile:ility Client\Network Access Manager\system\configuration.xml Security Level                                                                                                    | Media Type                                                    |
| Network Groups                  | <ul> <li>Open Network<br/>Open networks have no security, and are open to anybody within range. This is<br/>the least secure type of network.</li> <li>Shared Key Network<br/>Shared Key Networks use a shared key to encrypt data between end stations and<br/>network access points. This medium security level is suitable for<br/>small/home offices.</li> <li>Authenticating Network<br/>Authenticating networks provide the highest level of security and are perfect for<br/>enterprise level networks. Authentication networks require radius servers, and<br/>other network infrastructure.</li> <li>802. 1X Settings<br/>authPeriod (sec.) 30 startPeriod (sec.) 30<br/>heldPeriod (sec.) 60 maxStart 3</li> </ul> | Security Level<br>Connection Type<br>User Auth<br>Credentials |
|                                 | Next Cancel                                                                                                    |                                                               |

| 🚰 AnyConnect Profile Editor - N                                                                                                    | letwork Access Manager                                                                                                    |                                                                             |
|----------------------------------------------------------------------------------------------------|----------------------------------------------------------------------------------------------------|-----------------------------------------------------------------------------|
| File Help                                                                                                    |                                                                                                    |                                                                             |
| AnyConnect Profile Editor - N<br>File Help<br>Network Access Manager<br>Clent Policy<br>Authentication Policy<br>Networks<br>Network Groups | Network Access Manager         Profile:ility Client\Network Access Manager\system\configuration.xml         Network Connection Type         Image: Machine Connection         This should be used if the end station should log onto the network before the user logs in. This is typically used for connecting to domains, to get GPO's and other updates from the network before the user has access.         Image: User Connection         The user connection should be used when a machine connection is not needed. A user connection will make the network available after the user has logged on.         Image: Machine and User Connection         This type of connection will be made automatically when the machine boots. It will then be brought down, and back up again with different credentials when the user logs in. | Media Type<br>Security Level<br>Connection Type<br>User Auth<br>Credentials |
|                                                                                                    | Next Cancel                                                                                                    |                                                                             |

| Authentication Policy<br>Networks | EAP Methods -                             | Media Type     |
|-----------------------------------|-------------------------------------------|----------------|
| Network Groups                    | @ FAP-TLS @ PEAP                          | Security Level |
|                                   | 0                                         | Connection Typ |
|                                   | C EAP-TTLS C EAP-FAST                     | User Auth      |
|                                   | © LEAP                                    | Credentials    |
|                                   | Extend user connection beyond log off     |                |
|                                   | EAP-PEAP Settings                         |                |
|                                   | Validate Server Identity                  |                |
|                                   | Enable Fast Reconnect                     |                |
|                                   | Disable when using a Smart Card           |                |
|                                   | Inner Methods based on Credentials Source |                |
|                                   | Authenticate using a Password             |                |
|                                   | EAP-MSCHAPv2                              |                |
|                                   | EAP-GTC                                   |                |
|                                   | EAP-TLS, using a Certificate              |                |
|                                   | O Authenticate using a Token and EAP-GTC  |                |
|                                   |                                           |                |
|                                   |                                           |                |
|                                   |                                           |                |
|                                   |                                           |                |

| 🚰 AnyConnect Profile Editor - I | Network Access Manager                                                                                                    |                                           |                                                                             |
|---------------------------------|----------------------------------------------------------------------------------------------------|-------------------------------------------|-----------------------------------------------------------------------------|
| File Help                       |                                                                                                    |                                           |                                                                             |
| Network Access Manager          | Networks<br>Profile:ility Client\Network                                                                                                    | k Access Manager\system\configuration.xml | I                                                                           |
| Networks                        | User Identity<br>Unprotected Identity Pattern:<br>Protected Identity Pattern:                                                                                          | john.doe<br>john.doe                      | Media Type<br>Security Level<br>Connection Type<br>User Auth<br>Credentials |
|                                 | User Credentials  Use Single Sign On Credentials  Prompt for Credentials  Remember Forever  Remember while Use Never Remember  Use Static Credentials  Password: passw | als er is Logged On words Cancel          |                                                                             |

Utilice la información que se proporciona en estas imágenes para cambiar las políticas de autenticación y autorización en ISE:

| ahaha                          |                  |                         |                                  |                 |                   |               |                      |                            |                     | License Warring 🚠 |
|--------------------------------|------------------|-------------------------|----------------------------------|-----------------|-------------------|---------------|----------------------|----------------------------|---------------------|-------------------|
| cisco Identity Services Engine |                  |                         |                                  | 🙆 Home          | Operations   •    | Policy   •    | Guest Access         | Administration -           |                     |                   |
| 📕 Aut                          | hentication      | Authorization           | K Profiling                      | 🖲 Posture       | 👸 Client Pro      | visioning     | 🚊 TrustSec           | noicy Elements 🚯           |                     |                   |
| Authent                        | ication Policy   |                         |                                  |                 |                   |               |                      |                            |                     |                   |
| Define the                     | Authentication I | Policy by selecting the | e protocols that ISE she         | ould use to con | mmunicate with th | ie network de | vices, and the ident | ity sources that it should | use for authenticat | tion.             |
| For Policy I<br>Rober Typ      | Export go to Adr | ninistration > System   | > Backup & Restore >             | Policy Export I | Page              |               |                      |                            |                     |                   |
| Party 199                      | a () ships       | () Non-taired           |                                  |                 |                   |               |                      |                            |                     |                   |
|                                | МАВ              | : If                    | Wired_MAB OR<br>Wireless_MAB     |                 |                   | Allow P       | rotocols : Default   | Network Access             | and                 |                   |
|                                | 🛃 Default        | :                       | use Internal Endpoin             | its             |                   |               |                      |                            |                     |                   |
|                                | Dot1X            | : If                    | Wred_802.1X OR<br>Wreless_802.1X |                 |                   | Allow P       | rotocols : Default   | Network Access             | and                 |                   |
|                                | 🗹 Default        | E                       | :USE LDAP_EXAMPLE                |                 |                   |               |                      |                            |                     |                   |
|                                | Default Rule     | (If no match) : Allo    | w Protocols : Default            | Network Acce    | -55               | and use :     | Al_User_ID_Stores    | i                          |                     |                   |

| ababi .                                                                                                    |            |                               |                 |                                      |                                     |                           |              |        |                  | Liceose Warning A |  |
|----------------------------------------------------------------------------------------------------|------------|-------------------------------|-----------------|--------------------------------------|-------------------------------------|---------------------------|--------------|--------|------------------|-------------------|--|
| CISCO Identity Services Engine                                                                                                    |            |                               |                 | 🟠 Home Operations 🔻 Policy 🗖         |                                     | Policy   •                | Guest Access |        | ministration I • |                   |  |
| 4                                                                                                    | Authentica | ation 😑 Authorization         | K Profiling     | 🔀 Posture                            | Gient Pro                           | visioning                 | 🚊 TrustSec   | 🐥 Poli | cy Elements      |                   |  |
| Authorization Policy                                                                                                    |            |                               |                 |                                      |                                     |                           |              |        |                  |                   |  |
| Define the Authorization Policy by configuring rules based on identity groups and/or other conditions. Drag and drop rules to change the order. |            |                               |                 |                                      |                                     |                           |              |        |                  |                   |  |
|                                                                                                    | icy capare | go to Hammedaton > system > t | echop of neecon | e > Porcy Exporce                    | raya                                |                           |              |        |                  |                   |  |
| First N                                                                                                    | Aatched Ru | le Applies 🔻                  |                 |                                      |                                     |                           |              |        |                  |                   |  |
| ) b                                                                                                    | ceptions   | (0)                           |                 |                                      |                                     |                           |              |        |                  |                   |  |
| Sta                                                                                                    | brebox     |                               |                 |                                      |                                     |                           |              |        |                  |                   |  |
|                                                                                                    |            |                               |                 |                                      |                                     |                           |              |        |                  |                   |  |
|                                                                                                    | Status     | Rule Name                     | Con             | ditions (identity g                  | roups and other o                   | onditions)                |              |        | Permissions      |                   |  |
| 1                                                                                                    |            | Users in LDAP store           | if (W<br>on-    | ireless_802.1X AN<br>-domainusers,ou | D LDAP_EXAMPLE:<br>groups,dc=maxtre | ExternalGrou<br>,dc=com ) | os EQUALS    | then   | PermitAccess     |                   |  |
| ÷                                                                                                    | 2          | Wireless Black List Default   | if Bla          | cklist AND Wirele                    | ss_Access                           |                           |              | then   | Blackhole_Wirel  | ess_Access        |  |
| I                                                                                                    | ×          | Profiled Cisco IP Phones      | i Cis           | co-IP-Phone                          |                                     |                           |              | then   | Cisco_IP_Phone   | 5                 |  |
| I                                                                                                    | 2          | Profiled Non Cisco IP Phones  | if Nor          | n_Cisco_Profiled_P                   | hones                               |                           |              | then   | Non_Osco_IP_P    | hones             |  |
| ÷                                                                                                    | 2          | Basic_Authenticated_Access    | if Net          | twork_Access_Aut                     | thentication_Passe                  | d                         |              | then   | PermitAccess     |                   |  |
|                                                                                                    | <b>x</b>   | Default                       | if no m         | atches, then D                       | enyAccess                           |                           |              |        |                  |                   |  |

Después de aplicar la configuración, debería poder conectarse a la red:

| 🕥 Cisco AnyCo | nnect Secure Mobility Client                  |                  |
|---------------|-----------------------------------------------|------------------|
|               | Network:<br>Connected (10.0.13.87)<br>eap_gtc | - III. A         |
| <b>\$</b> ()  |                                               | alliala<br>cisco |

# Verificación

Para verificar las configuraciones de LDAP e ISE, recupere los sujetos y grupos con una conexión de prueba con el servidor:

| alaha                                 |                                                                                 |                                                            |                          |                   | Liown              | we Warning A                                    |
|---------------------------------------|---------------------------------------------------------------------------------|------------------------------------------------------------|--------------------------|-------------------|--------------------|-------------------------------------------------|
| cisco Identity Services Engine        | 🏠 Home 🛛 G                                                                      | perations 💌 Policy 🖃                                       | Guest Access             | dministration   🔻 |                    |                                                 |
| 🔆 System 🛛 👹 Identity Management      | 📰 Network Resources 🛛 🛃 D                                                       | evice Portal Management                                    | 🙀 pxGnd Services         | Feed Service      | L pxGnd Identit    | y Mapping                                       |
| Identities Groups External Identity 9 | ources Identity Source Seque                                                    | nces Settings                                              |                          |                   |                    |                                                 |
| External Identity Sources             | LDAP Identity Sources List > LDAP<br>LDAP Identity Source<br>General Connection | EXAMPLE                                                    | nanitation Grout         | ns Attributos     |                    |                                                 |
| Certificate Authentication Profile    |                                                                                 | Primary Server                                             | Bind successful to 10.61 | 106.242.389       |                    | Secondary S                                     |
| EDAP     EDAP_EXAMPLE                 | Result of testing this configuration is as follows<br>Number of Subjects: 2     |                                                            |                          |                   |                    | Enable Se                                       |
| <ul> <li>RADIUS Token</li> </ul>      | * Hostname/IP                                                                   | 10.61.106.242                                              | Number of Groups: 1      | Hostname/IP       |                    |                                                 |
| <ul> <li>RSA SecuriD</li> </ul>       | * Port                                                                          | 389                                                        | Response time:1636ms     |                   | Port               | .389                                            |
|                                       | Access<br>Admin DN                                                              | Anonymous Access Authenticated Access ani-Manager,dc=maxor |                          | СК                | Access<br>Admin DN | <ul> <li>Anonymo</li> <li>Authentics</li> </ul> |
|                                       | Password                                                                        |                                                            |                          |                   | Password           |                                                 |
|                                       | Secure Authentication                                                           | Enable Secure Authentical                                  | lion                     | Sea               | ire Authentication | Enable Se                                       |
|                                       | Root CA                                                                         | Certificate Services Endpoint                              | · *                      |                   | Root CA            | Certificate Se                                  |
|                                       | * Server Timeout                                                                | 10                                                         | ØSeconds                 |                   | Server Timeout     | 10                                              |
|                                       | * Max. Admin Connections                                                        | 20                                                         | æ                        | Max. Ad           | min Connections    | 20                                              |
|                                       | ł                                                                               | Test Bind to Server                                        |                          |                   |                    | Test Bind t                                     |
|                                       | •                                                                               |                                                            |                          | 11                |                    |                                                 |
|                                       | Save                                                                            |                                                            |                          |                   |                    |                                                 |

Estas imágenes ilustran un ejemplo de informe de ISE:

| 🖬 Authent<br>K             | t cations 🧃<br>Visconfigured Sup | Reports        | 😰 Endpoint P   | instantion Secul               | 5                                      |                                    |                             |                                |                             |
|----------------------------|----------------------------------|----------------|----------------|--------------------------------|----------------------------------------|------------------------------------|-----------------------------|--------------------------------|-----------------------------|
| R                          | Visconfigured Sup                |                |                | Telescont and the              | ce 🔨 Troublesho                        | ot                                 |                             |                                |                             |
|                            | 1                                | picanta 🤷      |                | Misconfiga                     | red Network Devices <sup>0</sup><br>O  | D                                  | RADIUS Drops (2)<br>1305    | Clent S                        | itopped Responding (2)<br>O |
| Show Live 9                | Sessions 🙀 Add                   | i ar Renove Ca | unns 🐑 🏀 Refix | ech 🕐 Reset P                  | lepest Counts                          |                                    |                             | Refr                           | esh Every 1 minute 🔹        |
| P                          | • Stat                           | us<br>Tetals   | Repeat Count   | Identity 🕐                     | Endpoint ID                            | Endpoint Profile 🍈                 | Authentication Policy       | Authorization Policy           | Authorization Profiles      |
| 15-06-04 21<br>15-06-04 21 | 1:50:45.538 (<br>1:59:45.510     |                | 0 ]            | ohnudoe<br>ohnudoe             | C094A:00:14:80:48<br>C094A:00:14:80:48 | Windows7-Workst<br>Windows7-Workst | Default >> Dot1X >> Default | Default >> Users in LDAP store | a PermitAccess              |
|                            |                                  |                |                |                                |                                        |                                    |                             |                                |                             |
| Over<br>Ever               | <b>rview</b>                     |                |                |                                | 5200 Authentio                         | cation succee                      | eded                        |                                |                             |
| User                       | rname                            |                |                |                                | john.doe 🕀                             |                                    |                             |                                |                             |
| Endp                       | point Id                         |                |                |                                | C0:4A:00:14:8                          | D:4B ⊕                             |                             |                                |                             |
| Endpoint Profile           |                                  |                |                | Windows7-Workstation           |                                        |                                    |                             |                                |                             |
| Authentication Policy      |                                  |                |                | Default >> Dot1X >> Default    |                                        |                                    |                             |                                |                             |
| Authorization Policy       |                                  |                |                | Default >> Users in LDAP store |                                        |                                    |                             |                                |                             |
| Auth                       | orization                        | Result         |                |                                | PermitAccess                           |                                    |                             |                                |                             |

| Authentication Details        |                                           |
|-------------------------------|-------------------------------------------|
| Source Timestamp              | 2015-06-04 21:59:45.509                   |
| Received Timestamp            | 2015-06-04 21:59:45.51                    |
| Policy Server                 | ise13                                     |
| Event                         | 5200 Authentication succeeded             |
| Failure Reason                |                                           |
| Resolution                    |                                           |
| Root cause                    |                                           |
| Username                      | john.doe                                  |
| User Type                     |                                           |
| Endpoint Id                   | C0:4A:00:14:8D:4B                         |
| Endpoint Profile              | Windows7-Workstation                      |
| IP Address                    |                                           |
| Authentication Identity Store | LDAP_EXAMPLE                              |
| Identity Group                | Workstation                               |
| Audit Session Id              | 0a3e9465000010035570b956                  |
| Authentication Method         | dot1x                                     |
| Authentication Protocol       | PEAP (EAP-GTC)                            |
| Service Type                  | Framed                                    |
|                               |                                           |
| AD ExternalGroups             | cn=domainusers,ou=groups,dc=maxcrc,dc=com |
| IdentityDn                    | uid=john.doe,ou=people,dc=maxcrc,dc=com   |
| RADIUS Username               | john.doe                                  |

# Troubleshoot

Esta sección describe algunos errores comunes que se encuentran con esta configuración y cómo solucionarlos:

- Después de la instalación de OpenLDAP, si encuentra un error que indique que falta un archivo gssapi.dll, reinicie Microsoft Windows.
- Puede que no sea posible editar el archivo configuration.xml para Cisco AnyConnect directamente. Guarde la nueva configuración en otra ubicación y, a continuación, utilícela para sustituir el archivo antiguo.
- En el informe de autenticación, aparece este mensaje de error:

#### <#root>

Authentication method is not supported by any applicable identity store

Este mensaje de error indica que el método seleccionado no es soportado por LDAP.

Asegúrese de que el protocolo de autenticación del mismo informe muestre uno de los métodos compatibles (EAP-GTC, EAP-TLS o PEAP-TLS).

• En el informe de autenticación, si observa que no se encontró el asunto en el almacén de identidades, el nombre de usuario del informe no coincide con el atributo de nombre de sujeto para ningún usuario de la base de datos LDAP.

En este escenario, el valor se estableció en uid para este atributo, lo que significa que ISE busca los valores uid para el usuario LDAP cuando intenta encontrar una coincidencia.

• Si los sujetos y grupos no se recuperan correctamente durante una prueba de enlace al servidor, es una configuración incorrecta para las bases de búsqueda.

Recuerde que la jerarquía de LDAP debe especificarse desde hoja a raíz y dc (puede constar de varias palabras).

Sugerencia: Para resolver problemas de autenticación EAP en el lado del WLC, consulte el documento de Ejemplo de Configuración de Autenticación EAP con Controladores WLAN (WLC) de Cisco.

### Acerca de esta traducción

Cisco ha traducido este documento combinando la traducción automática y los recursos humanos a fin de ofrecer a nuestros usuarios en todo el mundo contenido en su propio idioma.

Tenga en cuenta que incluso la mejor traducción automática podría no ser tan precisa como la proporcionada por un traductor profesional.

Cisco Systems, Inc. no asume ninguna responsabilidad por la precisión de estas traducciones y recomienda remitirse siempre al documento original escrito en inglés (insertar vínculo URL).